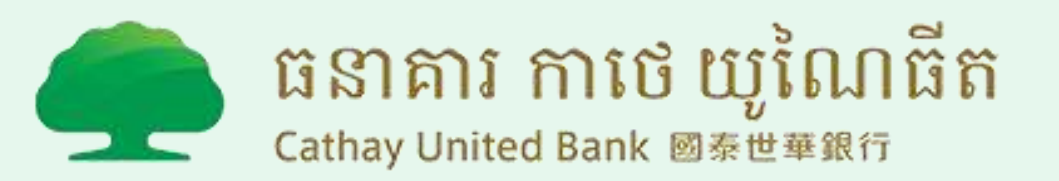

"New Customer who wants to open Digital Account"

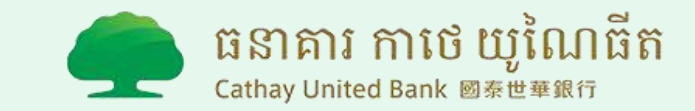

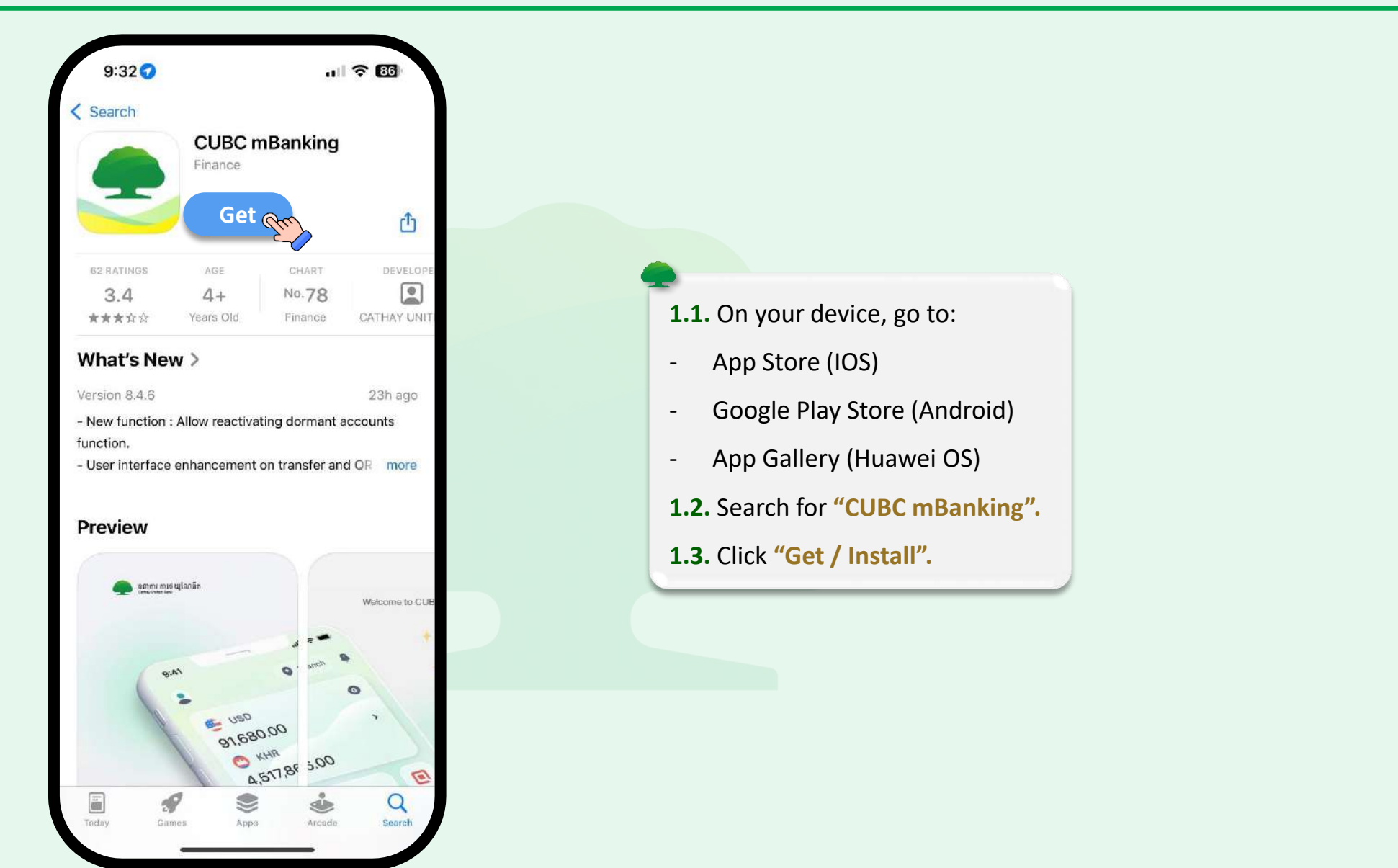

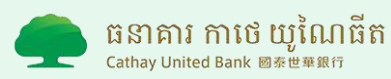

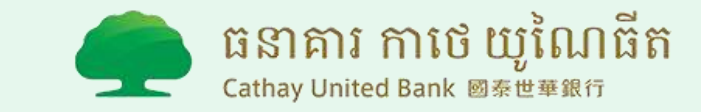

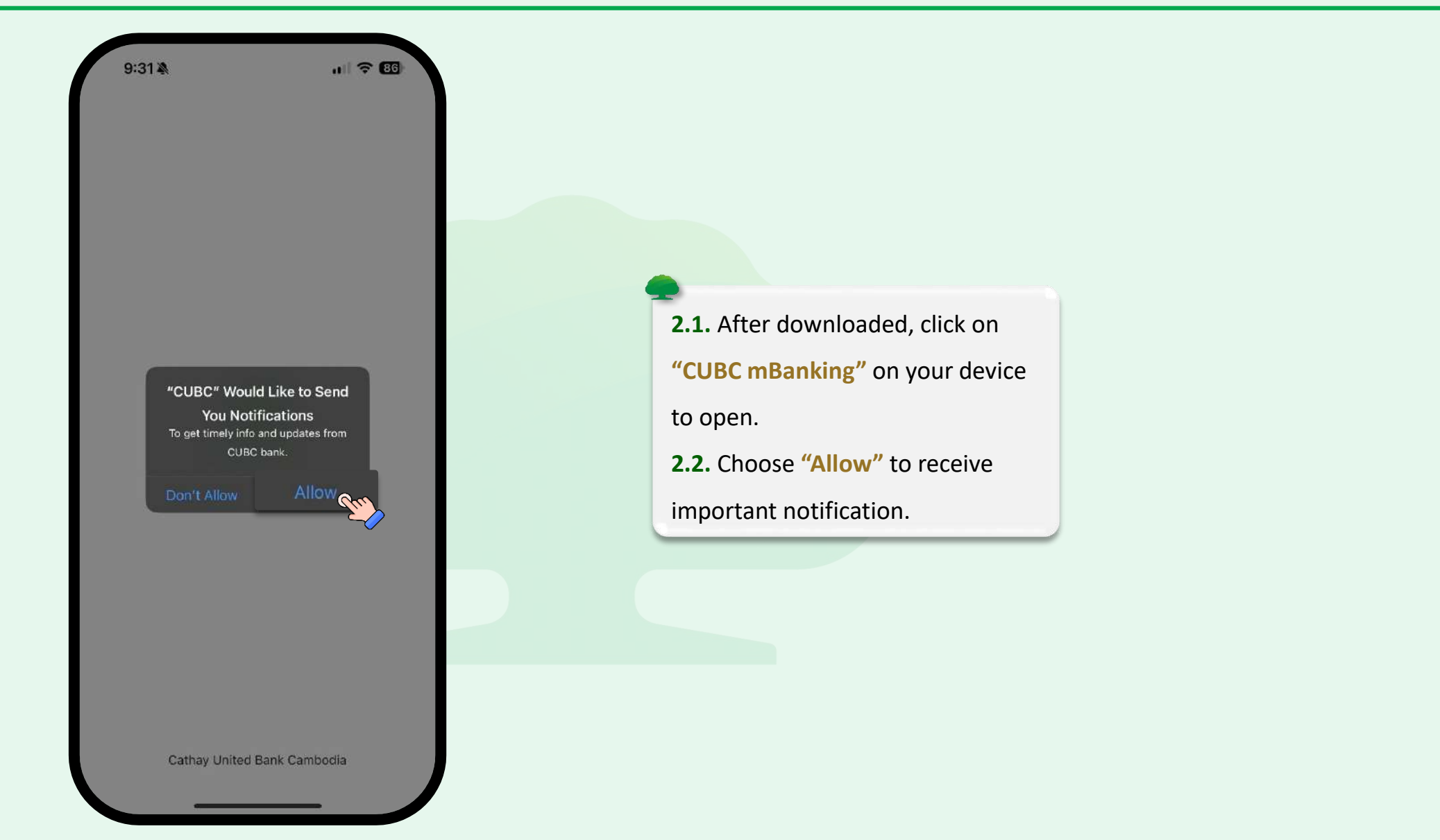

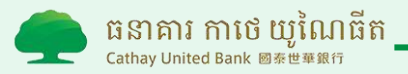

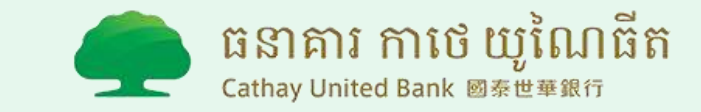

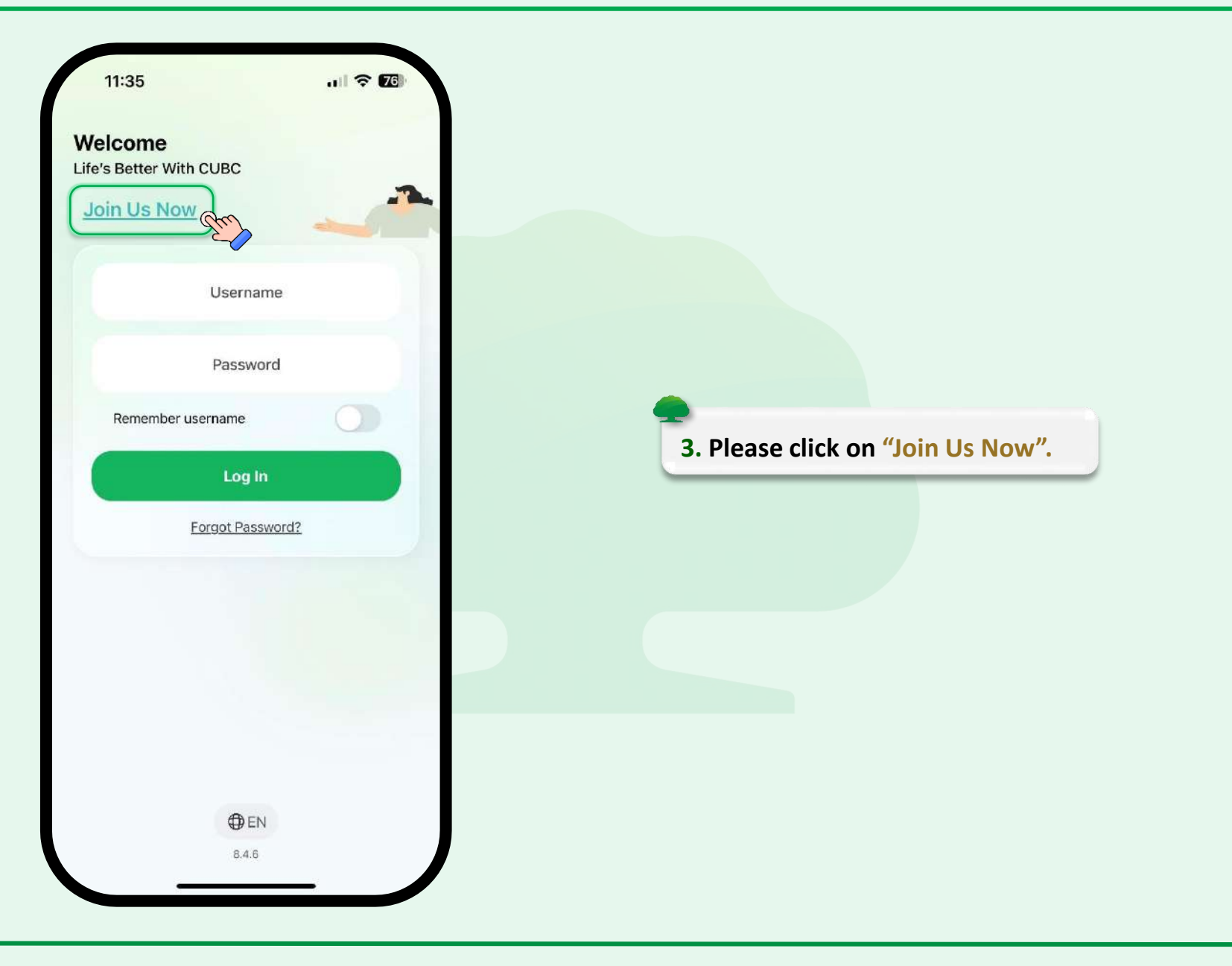

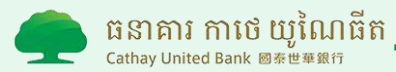

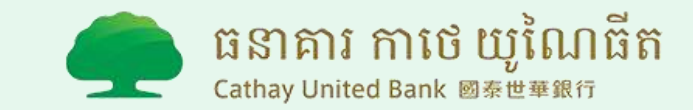

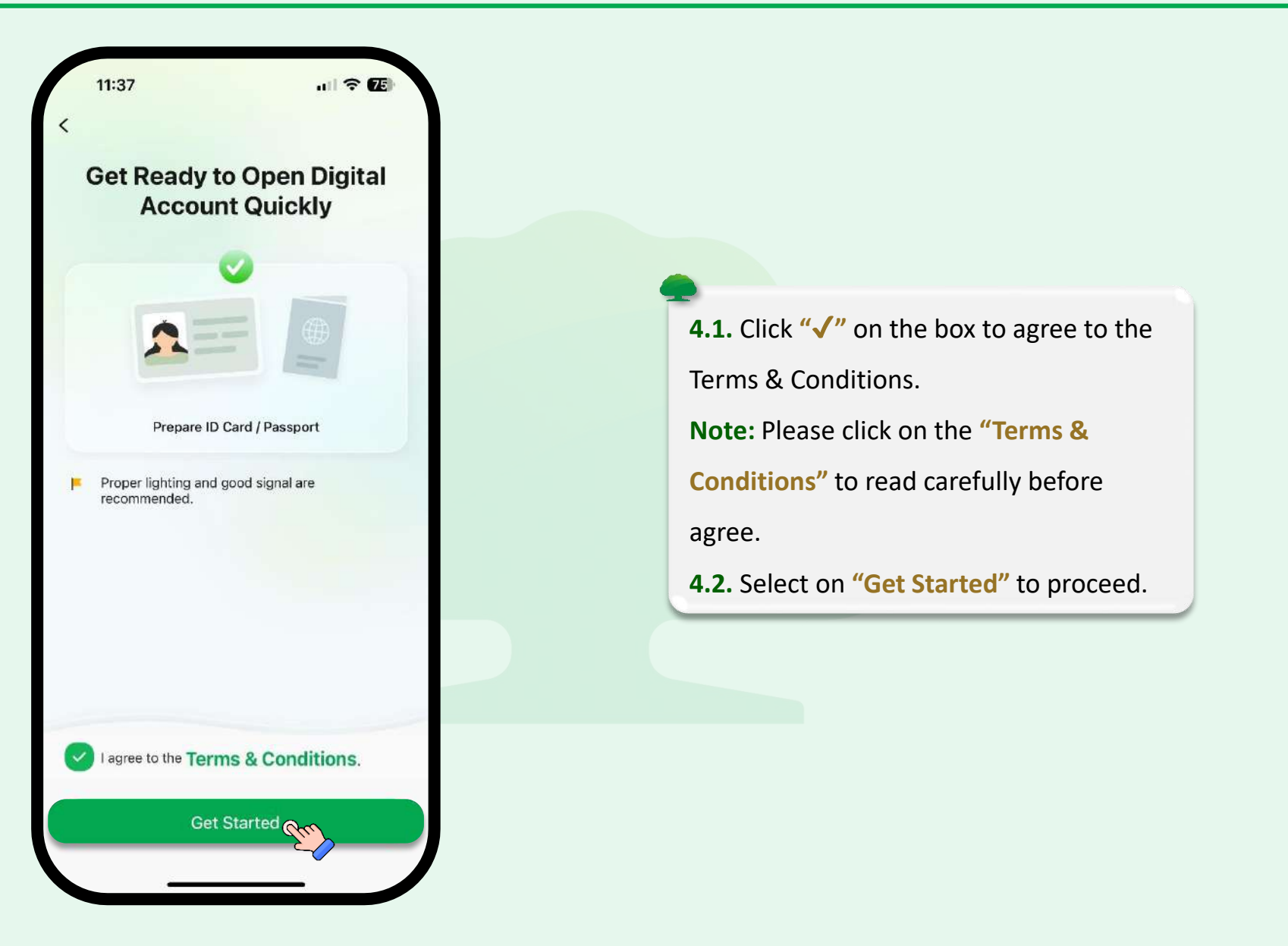

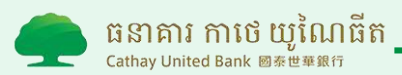

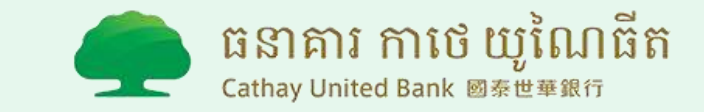

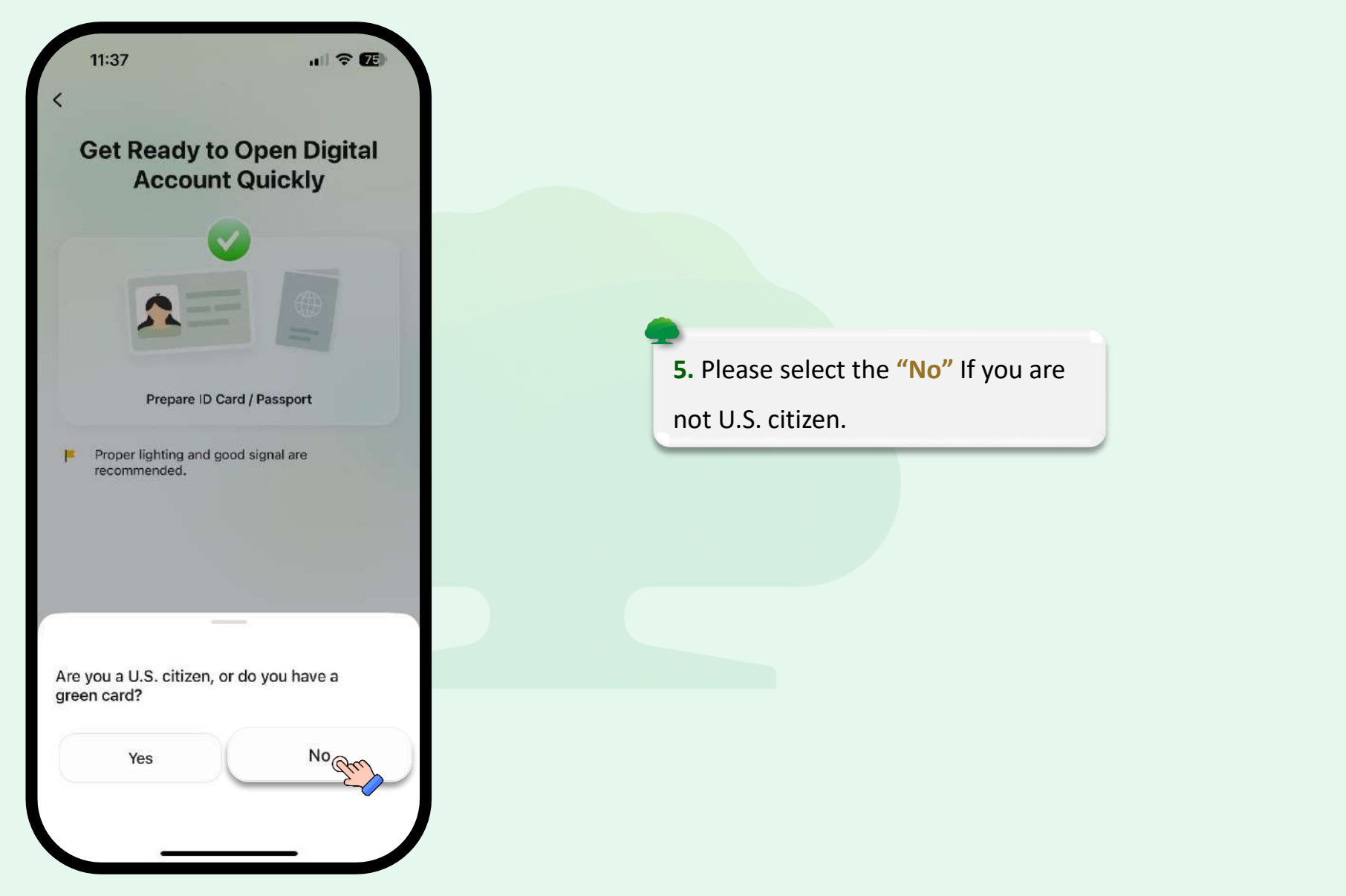

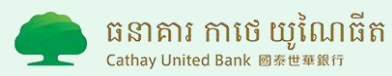

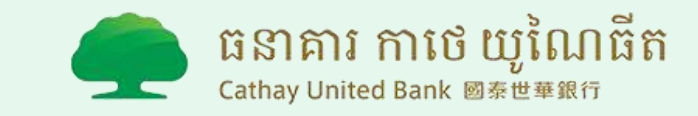

| your OTP.         |            |                                            |
|-------------------|------------|--------------------------------------------|
| Cambodian         | Foreigner  |                                            |
| ID Number         |            | 6.1. Please fill in your National "ID Numb |
| 9 to 12 Digits    |            | 6.2. Please fill in your "Date of Birth".  |
| Date of Birth     |            | 6.3. Please fill in your "Phone Number".   |
| DD/MM/YYYY        |            | 6.4. Select on "Send OTP" to proceed.      |
| Phone Number      |            |                                            |
| #855              | 00 000 000 |                                            |
| 💇 l've got a Refe | erral Code |                                            |
| -                 |            |                                            |
|                   |            |                                            |

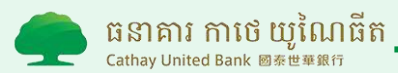

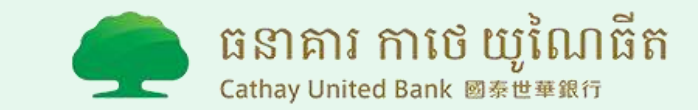

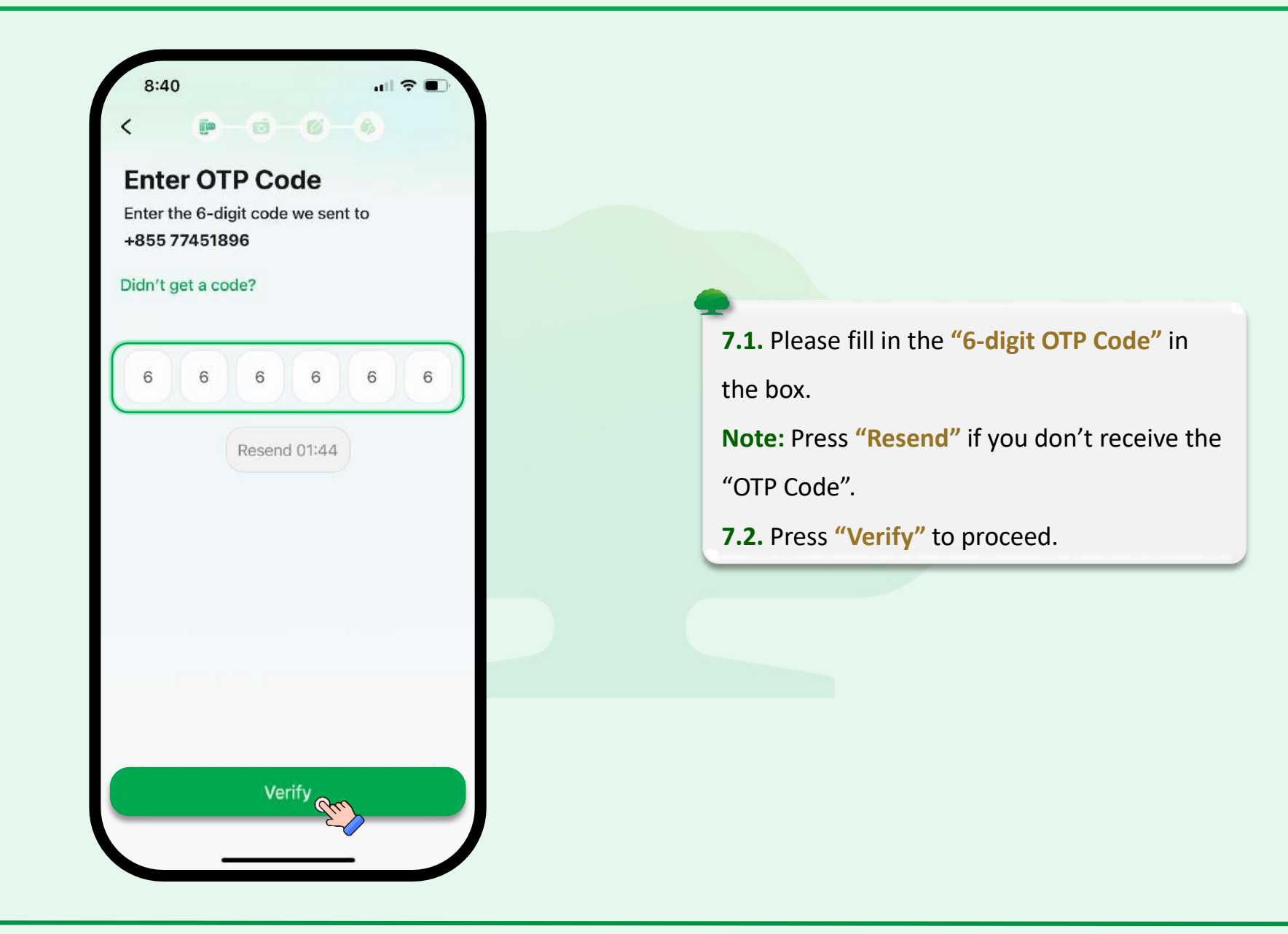

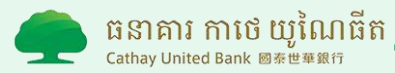

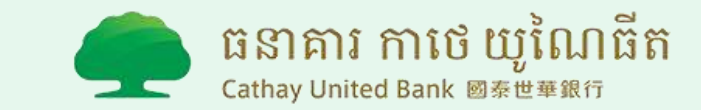

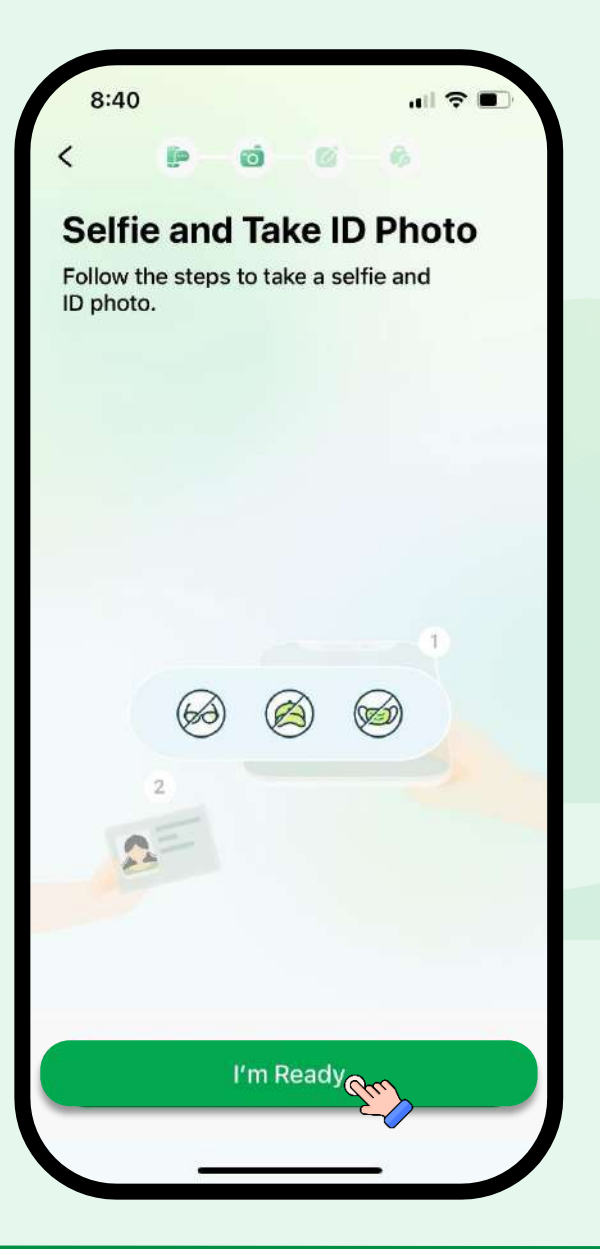

8. Press "I'm Ready" to proceed.
Note: Please adjust the framing of your face, do not wear glasses, hat and mask, and make sure you are under a proper lighting.

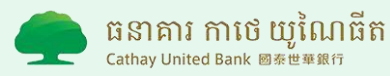

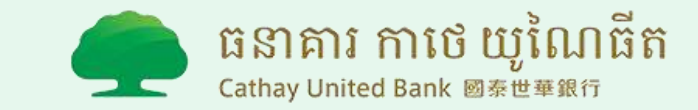

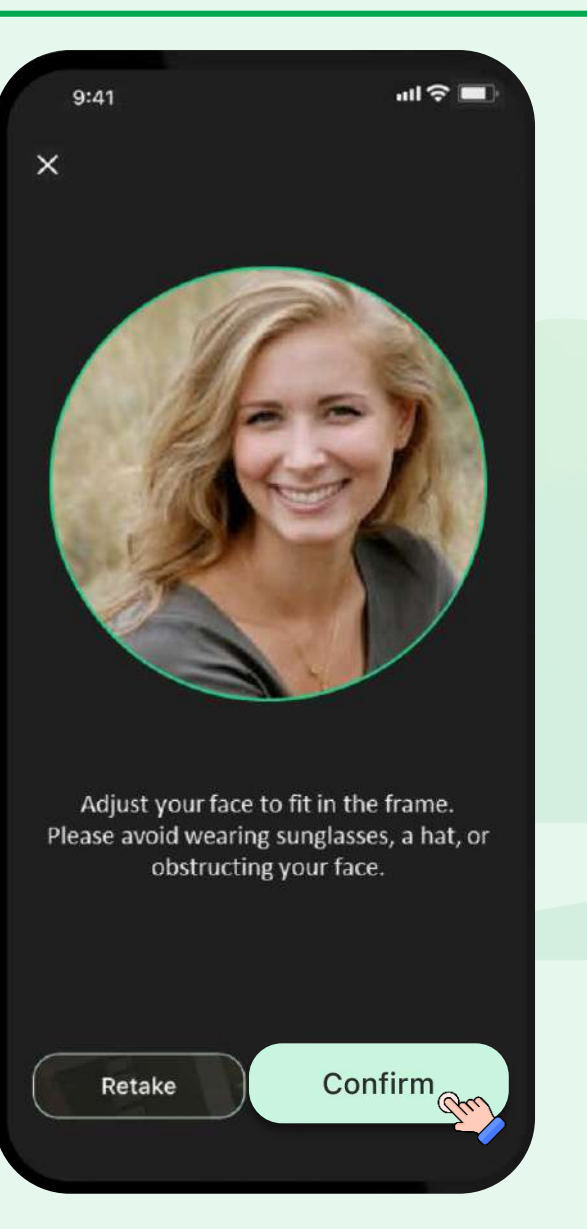

9. Press "Confirm" to proceed.Note: Press "Retake" if you are not happy with your photo.

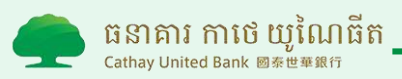

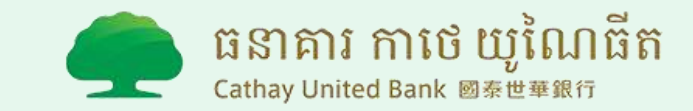

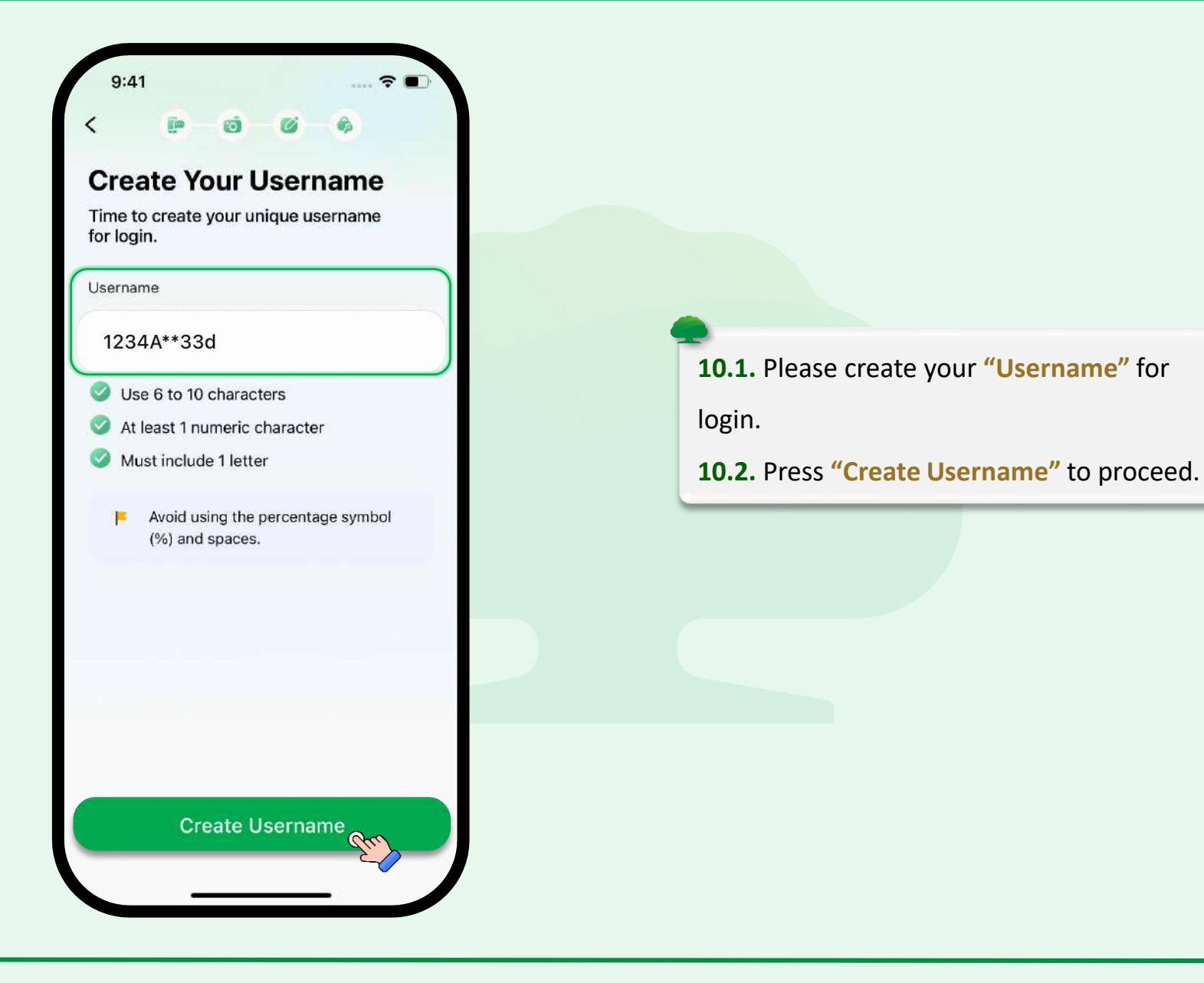

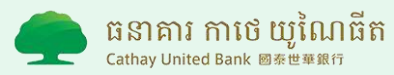

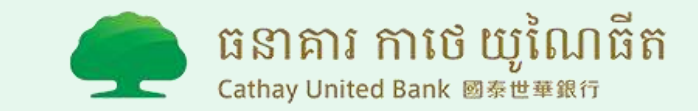

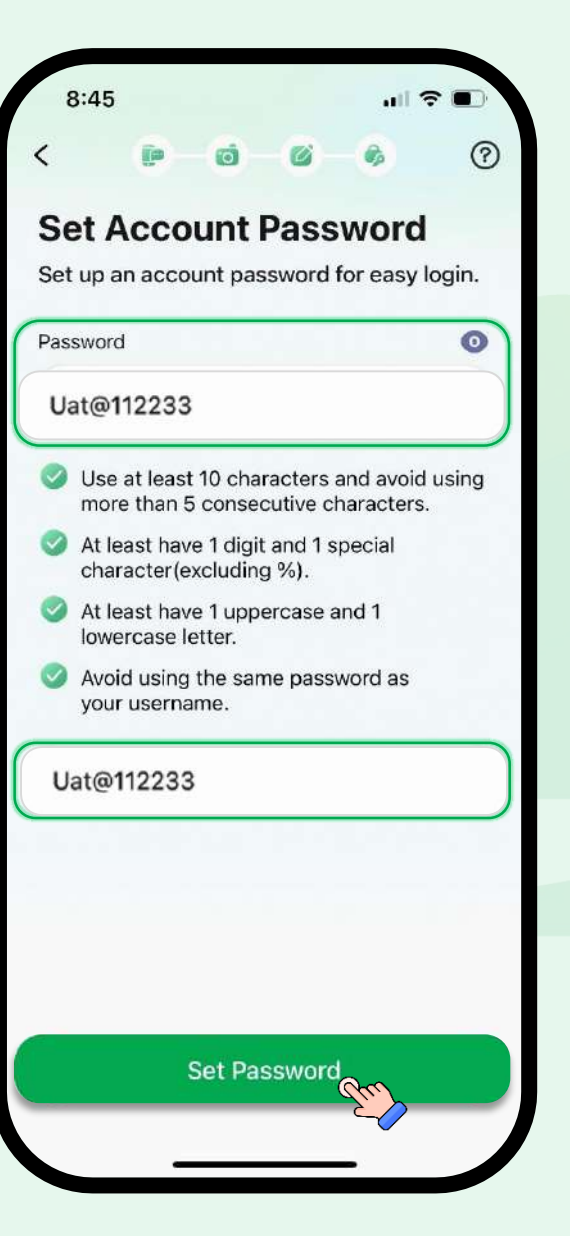

**11.1.** Please create your **"Password"** for

login.

#### Note:

- Please follow password instruction display on your screen.
- Enter and Re-enter Password must be the same.

11.2. Press "Set Password" to proceed.

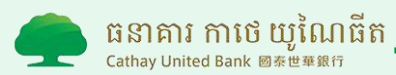

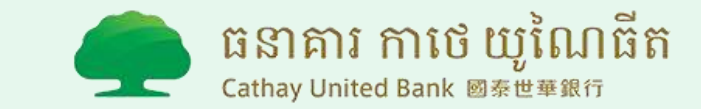

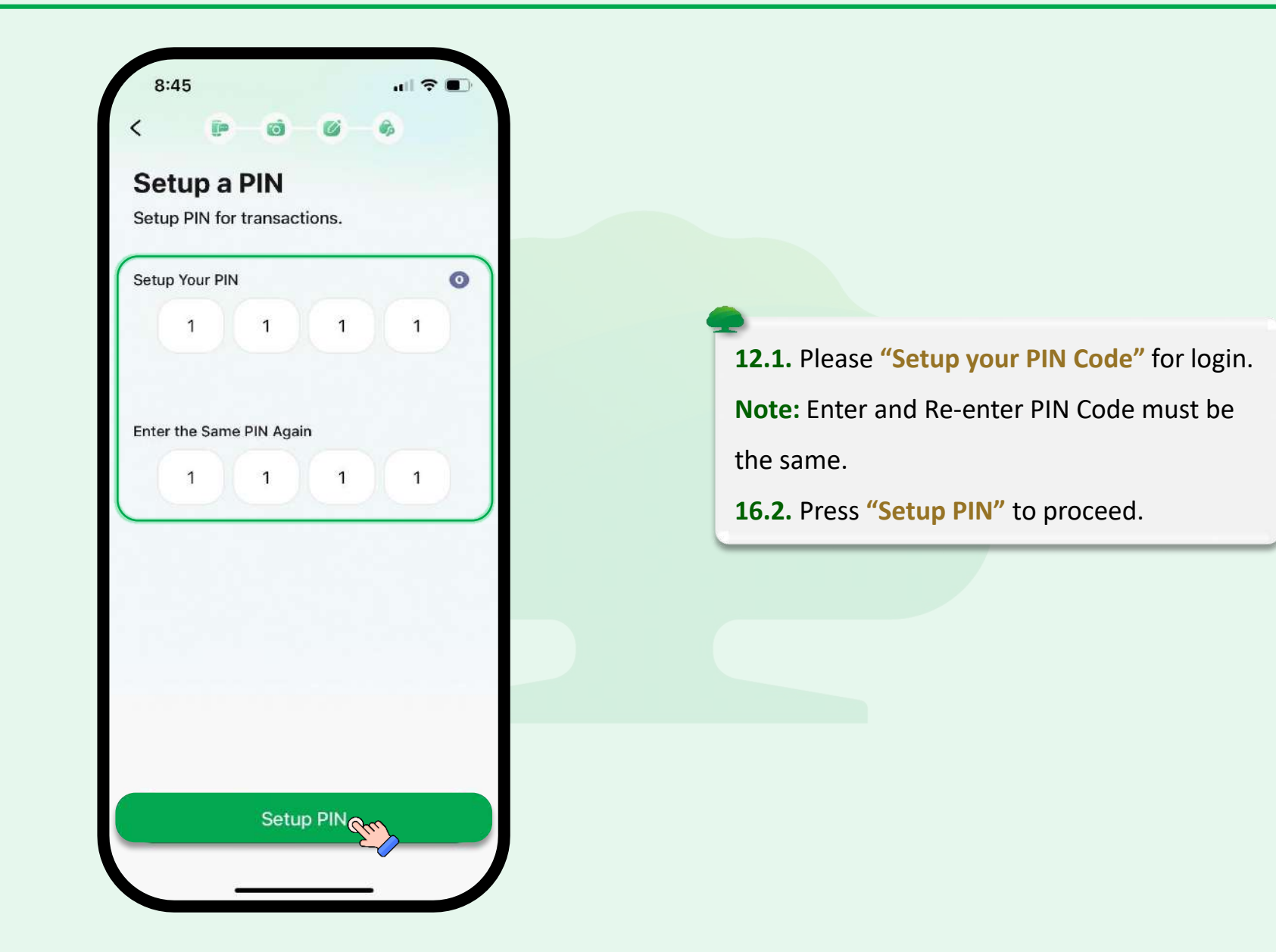

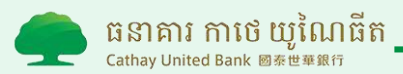

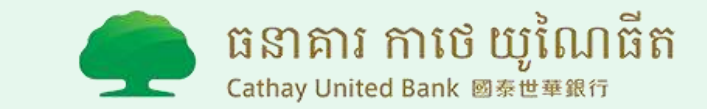

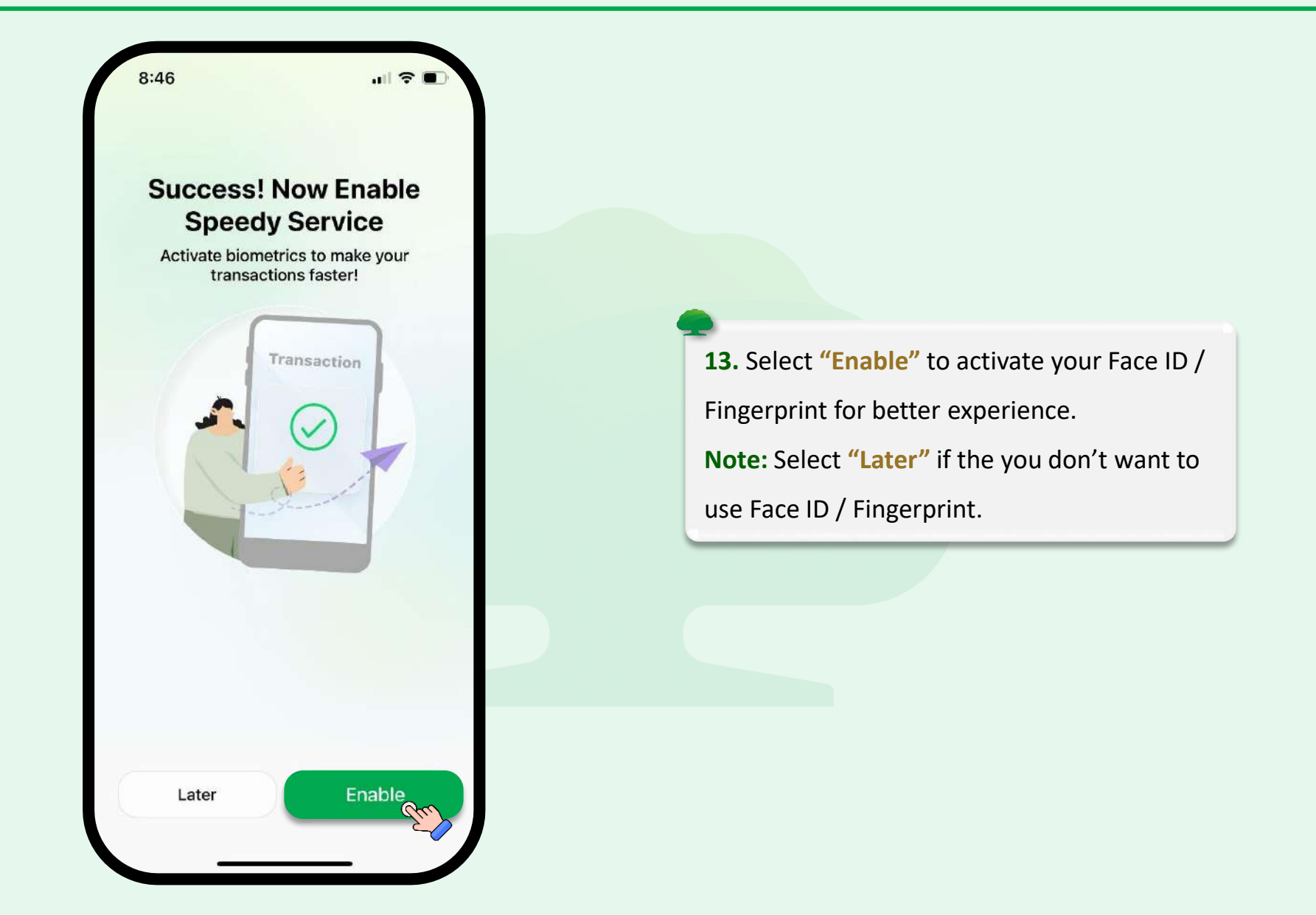

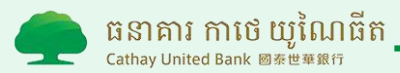

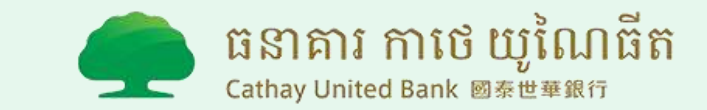

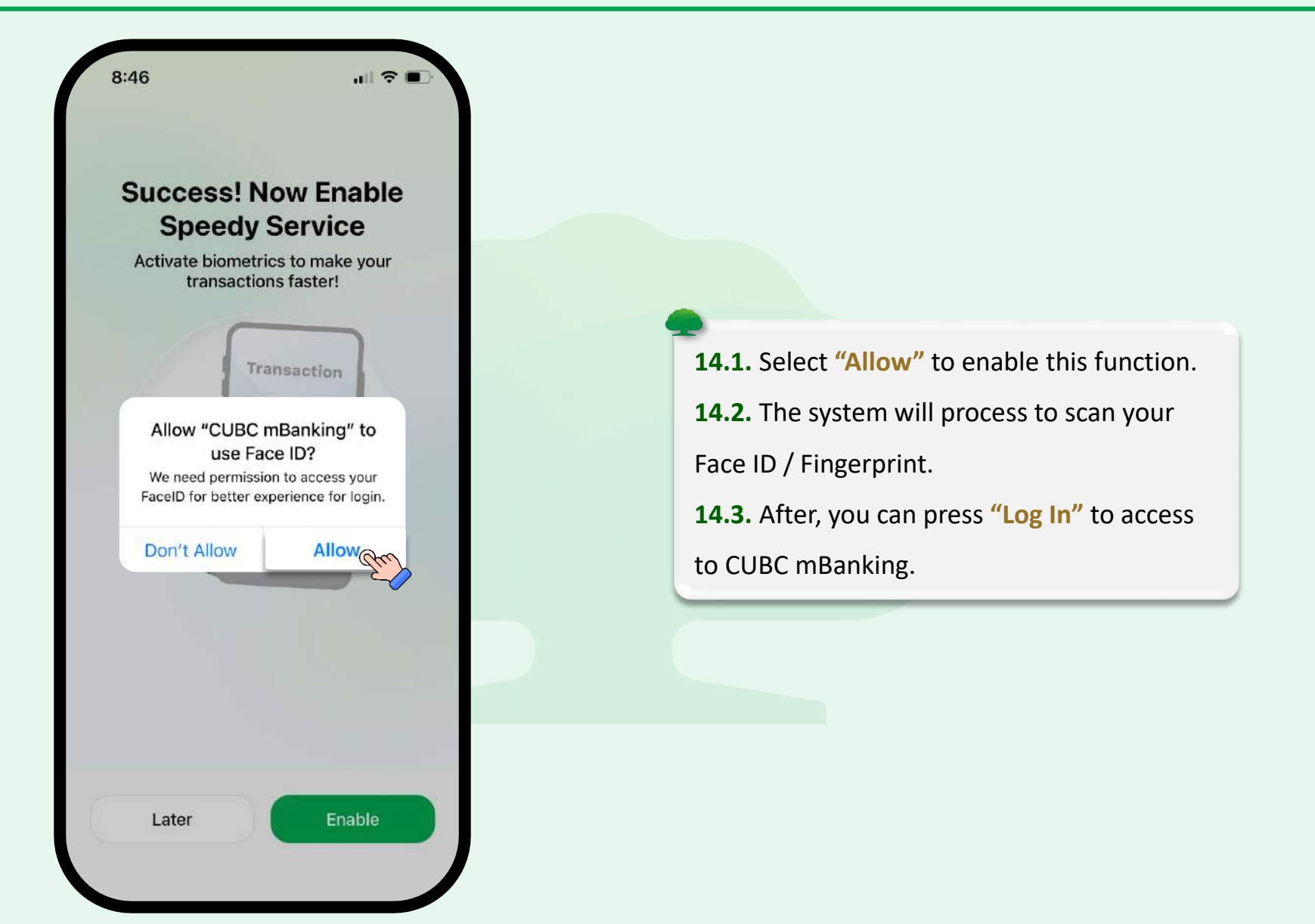

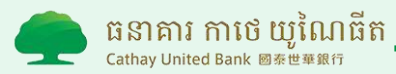

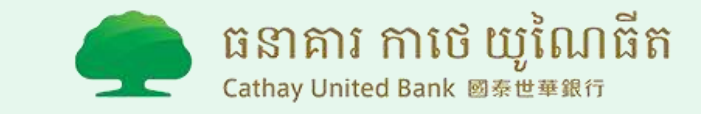

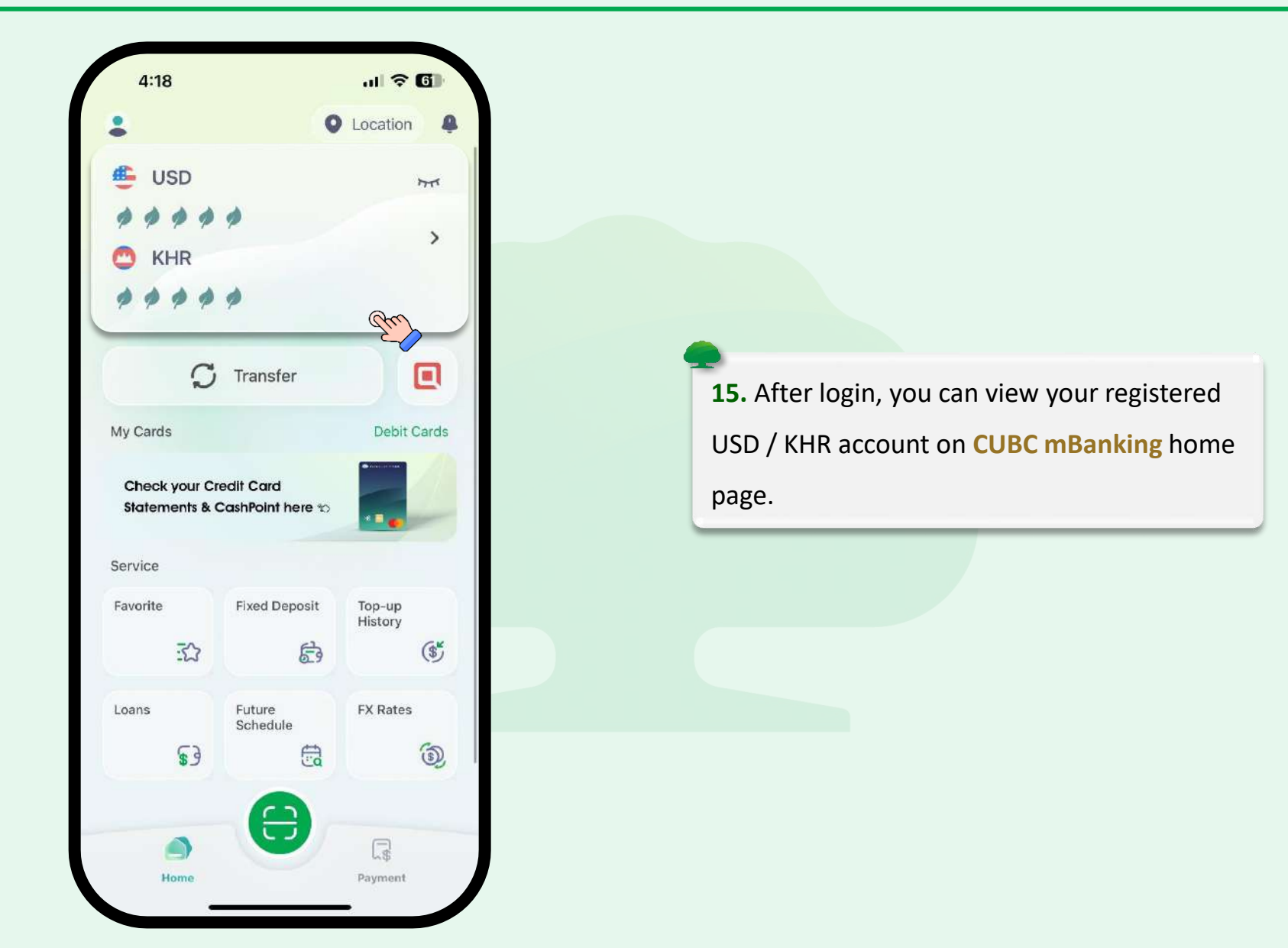

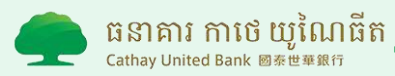